# HP Photosmart 7150

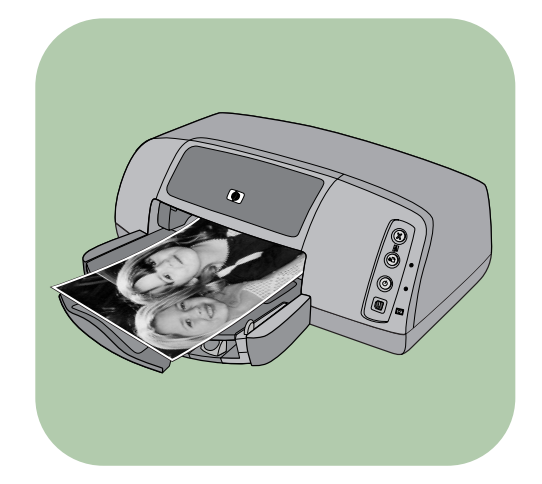

# 基本操作指南

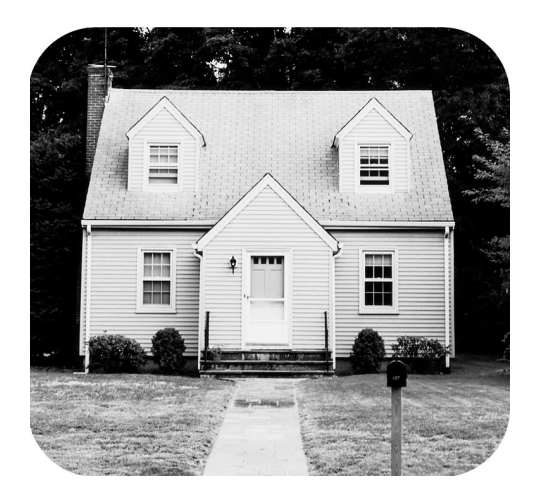

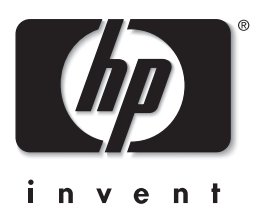

### 控制面板

下表是出现在打印机控制面板上的按钮的快速参考指南。

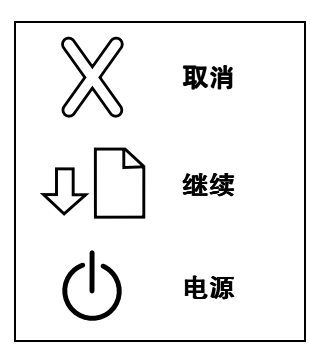

# 目录

| 1 | 入门                           | . 1       |
|---|------------------------------|-----------|
|   | 欢迎                           | 1         |
|   | 打印机部件                        | 3         |
|   | 前部                           | 3         |
|   | 后部                           | 4         |
|   | 控制面板和指示灯                     | 5         |
|   | 纸张信息                         | 6         |
|   | 在进纸盘中装入纸张                    | 6         |
|   | 在照片纸盘中装入相纸                   | 7         |
|   | 打印墨盒信息                       | 9         |
|   | 使用打印墨盒保护器                    | . 10      |
|   | 使用备用打印模式                     | . 10      |
|   | 安                            |           |
|   | 使用控制曲板                       | .14<br>14 |
|   | 使用按钮                         | 14        |
|   |                              |           |
| 2 | 与 hp 直接打印数码相机联用打印机           | 15        |
|   | 打印相机选定的照片                    | .15       |
|   | 选择并打印照片                      | .15       |
| 3 | 与计算机联用打印机                    | 17        |
|   | 从 Windows PC 打印              | . 17      |
|   | 从软件应用程序打印                    | . 17      |
|   | 使用 Windows PC 任务栏图标          | . 19      |
|   | 从 Macintosh 打印               | . 20      |
|   | 从软件应用程序打印 ( OS X 或  OS 9.x ) | . 20      |

| 4 | 疑难排除     | 21 |
|---|----------|----|
|   | USB 连接问题 | 22 |
|   | 打印机问题    | 24 |
|   | 打印问题     | 28 |
| 索 | 引        | 40 |

# 入门

## 欢迎

感谢您购买 HP Photosmart 打印机! 新打印机附带了下列文档,可以帮助您开始使用打印机并使它物尽其用。

- 《安装指南》— HP Photosmart 《安装指南》是打印机随 附的说明书。它含有快捷方便的说明,可以帮助您安装打 印机和打印机软件。
- 《基本操作指南》 HP Photosmart 《基本操作指南》就 是您正在阅读的手册。它包括帮助您熟悉新打印机的快速 参考指南。此指南说明如何使用打印机的基本功能,它还 包括硬件疑难排除信息。
- 《软件安装和产品支持》— HP Photosmart《软件安装和 产品支持》手册解释如何安装和设置打印机随附的软件。 它包含软件疑难排除信息,而且还说明了如何从 www.hp.com 得到支持以及如何同 HP 支持和服务进行联 系。
- HP Photosmart 打印机帮助 HP Photosmart 打印机帮助 是个联机指南,说明如何使用新打印机的更多高级功能。
   它还包括打印机的保养与维护信息,以及有关高级疑难排 除和错误信息的内容。

当您在计算机上安装了 HP Photosmart 软件后,您可以查 看并打印 HP Photosmart 打印机帮助。

#### 查看 HP Photosmart 打印机帮助

- Windows PC: 从开始菜单中选择程序、Hewlett-Packard、Photosmart 130、230、7150、7345、 7350、7550和 HP 照片及图像控制器。从 HP 照片及 图像控制器中单击帮助。
- Macintosh:插入 HP Photosmart CD。在用户文档文件 夹中选择语言,然后单击 photosmart 7150.html 文 档。

#### 打印 HP Photosmart 打印机帮助

- Windows PC: 在 HP Photosmart 打印机帮助窗口的顶 部导航栏中单击打印。
- **Macintosh**: 从**文件**菜单中选择**打印**, 或者在浏览器的 顶部导航栏中单击**打印**。

# 打印机部件

#### 前部

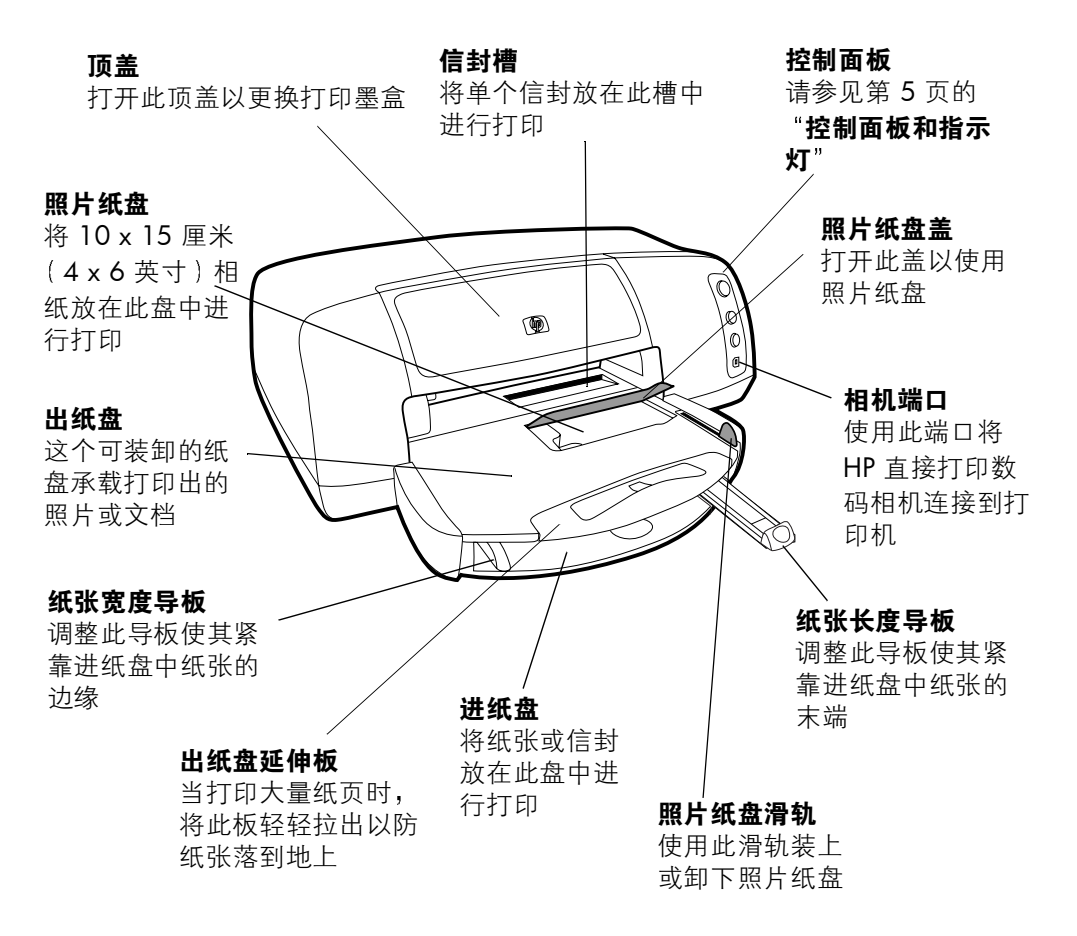

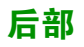

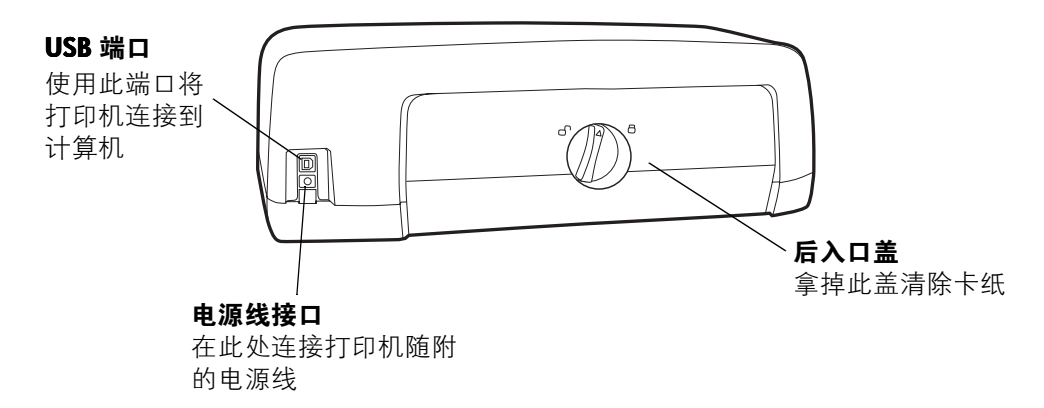

#### 控制面板和指 示灯

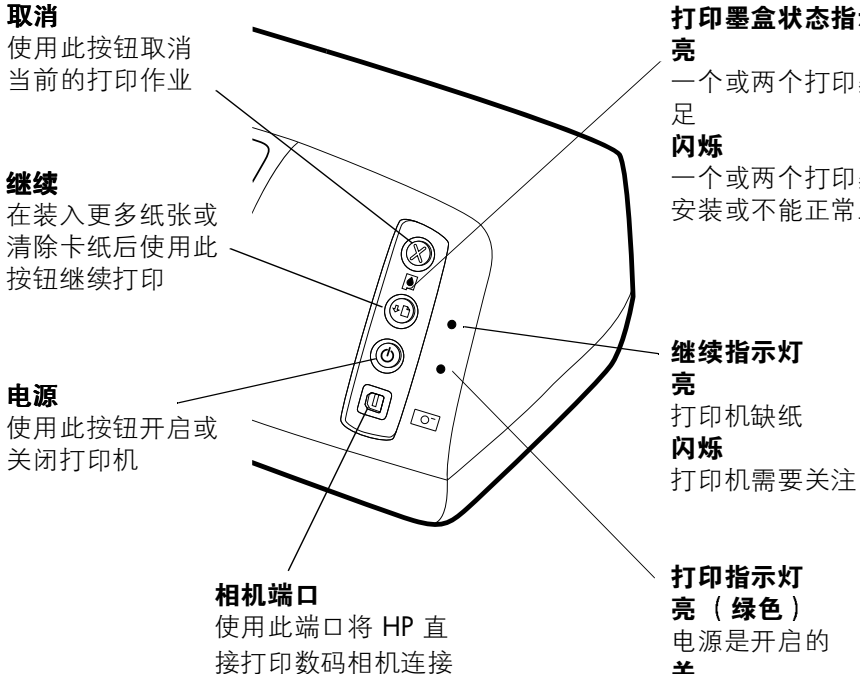

到打印机

打印墨盒状态指示灯

一个或两个打印墨盒油墨不

一个或两个打印墨盒未正确 安装或不能正常工作

继续指示灯

亮(绿色) 电源是开启的 关 打印机电源是关闭的 闪烁(绿色) 打印机正在工作 闪烁(黄色) 打印机需要关注

## 纸张信息

您可以装入并在各式各样的纸张类型和尺寸(从索引卡和相 纸到信封和透明胶片)上进行打印。为获得最佳效果,建议使 用 HP 设计的喷墨打印纸。

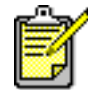

如果您正在使用 HP 设计的喷墨打印纸,请记 住在打印机的"属性"对话框 (Windows PC) 或打印对话框 (Macintosh) 中设置纸张类型。

- 对所有受支持的纸张类型和尺寸使用进纸盘
- 在 10 x 15 厘米(4 x 6 英寸)的相纸上打印时使用照片 纸盘
- 需要打印单个信封时使用出纸盘上的信封槽

有关受支持的纸张类型和尺寸的更多信息,请参阅 HP Photosmart 打印机帮助。

1 抬起出纸盘。

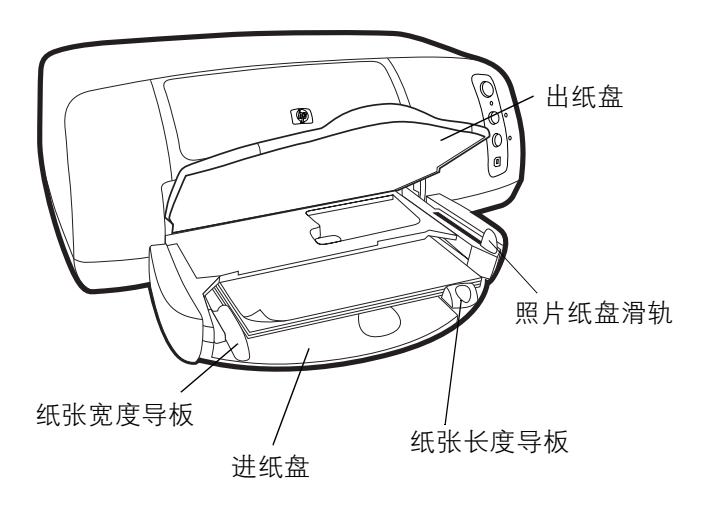

 拉出进纸盘上的纸张长度导板,并尽可能远地向左滑动纸 张宽度导板。

#### 在进纸盘中装 入纸张

- 3 在进纸盘中放入一叠纸。
  - 打印面朝下装入纸张。打印机取入纸张,将其翻转过 来,然后在纸上打印;完成的文档面朝上送入出纸盘。
  - 始终将短边朝着您以纵向装入纸张。
  - 注意装入的纸不要太多或太少。当进纸盘中只有一两 张纸时,打印机拾取一张纸可能很困难。检查一叠纸 中有多张纸,但不要高过纸张长度导板的顶部。有关 详细信息,请参阅 HP Photosmart 打印机帮助的规格部 分。
  - 请一次使用一种类型和尺寸的纸张。不要在进纸盘中 混用不同类型的纸张或纸张尺寸。
- 4 将照片纸盘滑轨朝着您移动直到它停止。这将卸下照片纸盘。
- 5 调整纸张宽度导板,使其紧靠纸的边缘,同时保持纸张平整。这有助于将纸张径直送入打印机。
- 6 放下出纸盘。

在照片纸盘中 装入相纸 使用照片纸盘时,可以将纸保留在进纸盘中。

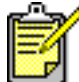

如果照片纸盘中的相纸用完了,打印机将使用进纸盘中的纸继续打印。

- 将照片纸盘滑轨朝着您移动直到它停止。这将卸下照片纸 盘。
- 2 抬起照片纸盘盖。

- 3 打印面朝下在照片纸盘中装入纸张。如果使用的是带裁边的纸,请以裁边最后送入的方式插入纸张。打印机取入纸张,将其翻转过来,然后在纸上打印;完成的文档面朝上送入出纸盘。
  - 在照片纸盘中可以装入多达 20 张纸。

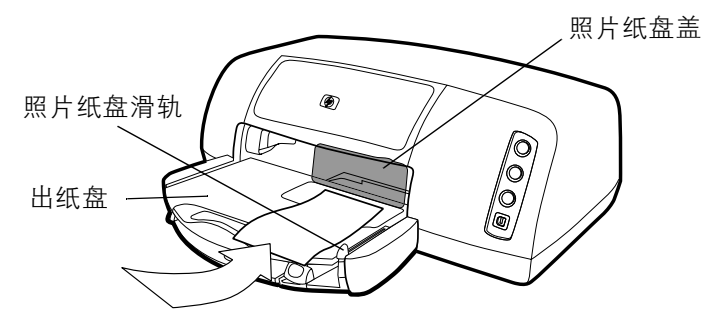

- 4 放下照片纸盘盖。
- 5 将照片纸盘滑轨从您的位置移开(朝着打印机内部移动) 直到它停在纸张的边缘。这将装上照片纸盘。

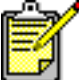

当使用完照片纸盘后,将照片纸盘滑轨朝着您移动直到它停止。这将卸下照片纸盘以便打印机使用进纸盘中的纸张。

有关以下内容的详细信息,请参阅 HP Photosmart 打印机帮助:

- 装入单个信封
- 装入一叠信封
- 装入索引卡和其它小介质
- 装入透明胶片

#### 入门:纸张信息

# 打印墨盒信息

打印机有三种打印墨盒可用。

打印机随附的两个打印墨盒就是打印精美照片所需的墨盒:

- HP #57 (C6657A) 三色打印墨盒
- HP #58 (C6658A) 照片打印墨盒

要经济地打印普通文档,可以购买黑色打印墨盒以取代照片打印墨盒:

• HP #56 (C6656A) - 黑色打印墨盒

打印机内的打印墨盒底座上有两个放置打印墨盒的小隔间。具体使用什么打印墨盒取决于要打印的内容。

| 要打印  | 请使用这些打印墨盒                                      |  |
|------|------------------------------------------------|--|
| 文档   | 左侧小隔间:三色打印墨盒 (HP #57)<br>右侧小隔间:黑色打印墨盒 (HP #56) |  |
| 相纸照片 | 左侧小隔间:三色打印墨盒 (HP #57)<br>右侧小隔间:照片打印墨盒 (HP #58) |  |

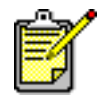

打印照片时,可以将黑色打印墨盒留在右侧 小隔间中。为获得最佳的照片质量,请安装 照片打印墨盒。

#### 使用打印墨盒 保护器

打印墨盒保护器设计用于在打印墨盒不使用时保持油墨湿润。 只要从打印机中取出打印墨盒,就应将它存放在打印机随附的 打印墨盒保护器中。

- 要将打印墨盒插入打印墨盒保护器,请将打印墨盒稍微歪
   一点轻轻推入打印墨盒保护器并使它牢固地卡入到位。
- 要从打印墨盒保护器中取出打印墨盒,请在打印墨盒保护器的顶部按下并松开以释放打印墨盒,然后从打印墨盒保护器中轻轻取出打印墨盒。

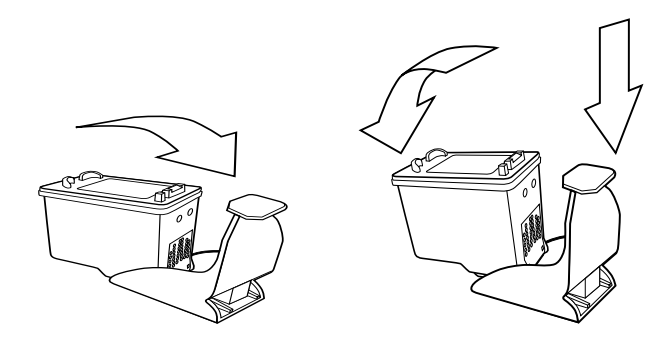

#### 使用备用打印 模式

备用模式使您可以在其中一个打印墨盒有问题、油墨用完或与 打印机不兼容时仍能继续打印。如果您在计算机显示器或相机 LCD 上收到一条打印墨盒错误信息,或者打印墨盒状态指示灯 处于亮起或闪烁状态,则请取出打印墨盒并关上顶盖进入备用 模式。您将看到一条提醒您目前处于备用模式的信息。

#### 入门:打印墨盒信息

以备用模式打印会降低打印机的速度并影响打印质量。

| 如仅用下列一种打印墨盒进行<br>打印 | 结果为               |
|---------------------|-------------------|
| 黑色打印墨盒              | 以灰度打印彩色           |
| 三色打印墨盒              | 打印为彩色但黑色打印为<br>灰色 |
| 照片打印墨盒              | 以灰度打印彩色           |

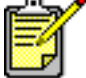

' 尽管备用模式使您可以继续打印,但打印质 量会降低。为得到最佳打印质量,确保尽快 更换缺少的打印墨盒。

#### 安装或更换打 印墨盒

为获得打印机的最佳性能,只应使用原装的 HP 打印耗材,包括 HP 原装打印墨盒。

为充分使用打印墨盒,请使用**电源**按钮关闭打印机。在打印指 示灯关闭前不要拔掉打印机的插头或关闭电源(如接线板)。 这使打印机能以保护状态存放打印墨盒。

**小心!**检查所使用的打印墨盒是否正确。不要自己重新灌注打印墨盒。因调整或重新灌注 HP 打印墨盒所导致的打印机或墨盒损坏明确排除在 HP 打印机保修范围外。

- 如果打印机是关闭的,请按打印机控制面板上的电源按钮 开启打印机。
- 2 打开顶盖。打印墨盒底座移到打印机中部。
- 3 将手指放在底座闩上的数字下面并拉出,抬起要安装或更换的打印墨盒底座闩。打印墨盒闩将弹开。

#### 入门:打印墨盒信息

**4** 如果要更换打印墨盒,轻轻取出旧的打印墨盒,将其丢弃 或回收利用。

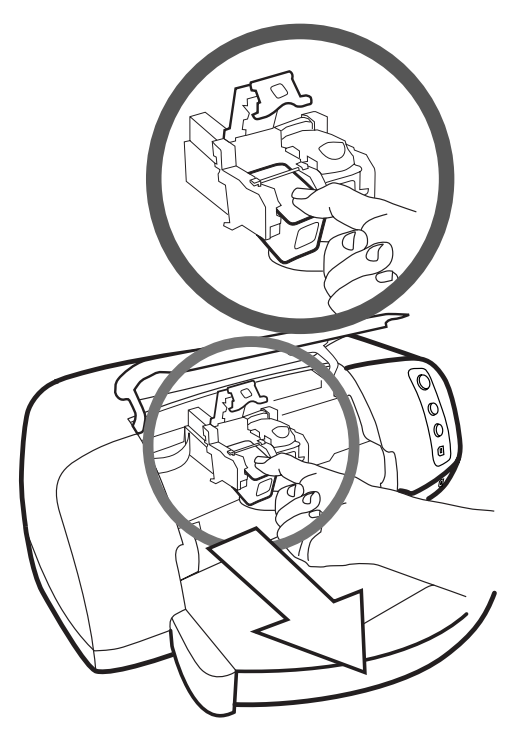

- 5 将新的打印墨盒从包装中取出。
- 6 抓住粉色小片并轻轻剥去塑料带。确保从喷嘴处只去掉了 透明胶带,而保留了铜触点。

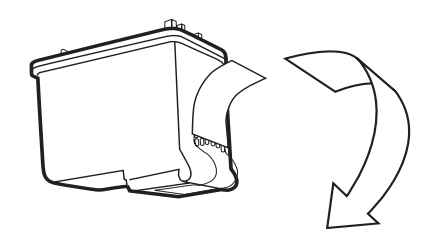

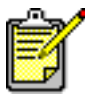

不要触摸油墨喷嘴或铜触点。触摸这些部件可能 会导致打印墨盒故障。

- 7 插入打印墨盒:
  - 拿着打印墨盒,使铜触点先进入打印机。将打印墨盒 顶部左右两侧的凸起与打印墨盒底座内的凹槽对齐。
     小心地将打印墨盒送入底座,然后稳稳地将墨盒推入 直到它停止不动。
  - 放下底座闩。将手指放在底座闩的上面。将拇指放在 底座闩上数字的下面,朝前拿着它并向下推底座闩。
     松开底座闩将打印墨盒锁定到位。

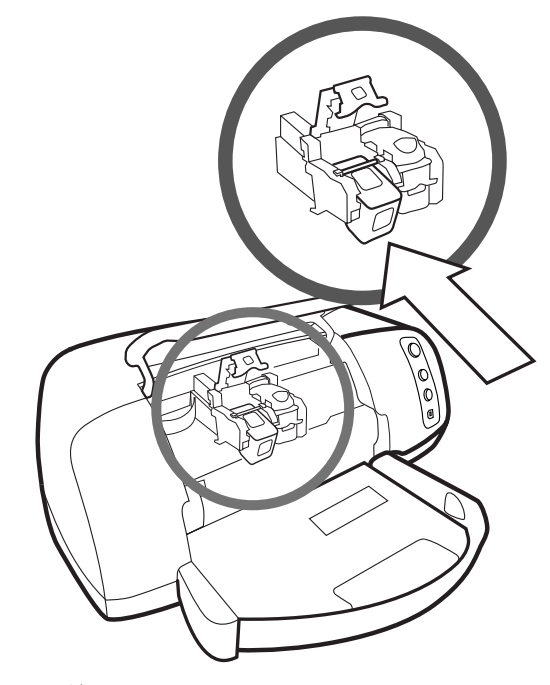

**8** 关上顶盖。

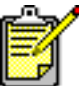

会打印一张校准页。确保在进纸盘中装入了普通纸。

## 使用控制面板

#### 使用按钮

打印机控制面板上有三个按钮:

- 取消 使用此按钮可以取消当前的打印作业。
- 继续 在装入更多纸张或清除卡纸后,使用此按钮可以 继续打印。
- 电源 使用此按钮可以开启或关闭打印机。

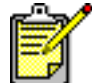

🥓 始终使用**电源**按钮关闭打印机。

#### 使用指示灯

打印机控制面板上有三个指示灯。

- 打印墨盒状态指示灯 当此灯亮时,表示一个或两个打印墨盒的油墨不足。当此灯闪烁时,表示一个或两个打印墨盒未正确安装或不能正常工作。
- 继续指示灯 当此灯亮时,表示打印机缺纸。当此灯闪 烁时,表示打印机需要关注。
- 打印指示灯 当此灯亮时,表示电源是打开的。当此灯 呈绿色闪烁时,表示打印机正在工作。当此灯呈黄色闪烁 时,表示打印机需要关注。

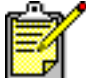

当打印墨盒状态指示灯和继续指示灯同时闪 烁时,表示有卡纸。当所有三个灯都闪烁时, 表示墨盒底座被卡住。有关详细信息,请参 见第 28 页的"**打印问题**"。

# 与 hp 直接打印数码相 机联用打印机

HP Photosmart 7150 打印机使您可以从数码相机打印精美的 照片,而不必使用计算机。

2

## 打印相机选定的照片

如果有 HP 直接打印数码相机,就可以使用打印机打印相机选定的照片。

选择并打印照片

- 使用相机的"共享"菜单选择要打印的照片。有关详细 信息,请参阅相机文档。
- 2 使用相机随附的专用 USB 电缆将相机连接到打印机前部 的相机端口。

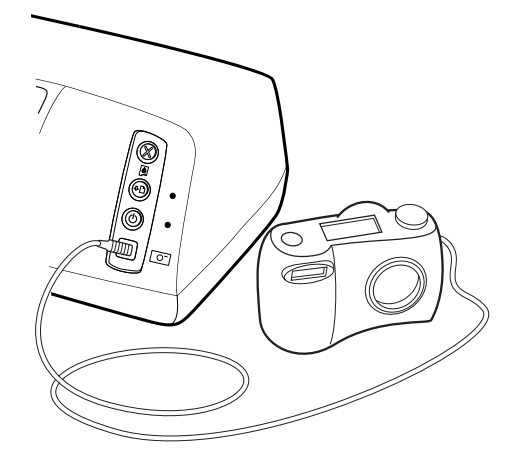

- **3** 将相机连接到打印机时,相机的"打印设置"菜单出现。 使用此菜单可以:
  - 更改已选定要打印的照片。
  - 选择纸张类型。
  - 选择纸张尺寸。
- 4 当准备打印时,请按照相机 LCD 上的说明操作。

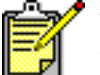

'要了解有关如何使用相机选定照片的详细信息,请参阅相机随附的文档。

# 与计算机联用打印机

HP Photosmart 7150 打印机 可以与任何允许打印的 Windows PC 或 Macintosh 软件应用程序联用。您可以打印各种项目, 如相册页、贺卡或新闻稿。

如果您已经知道如何与计算机联用打印机,则随时可以按常规 开始打印。如果您还不熟悉如何打印,或者有一些疑问,通过 本章可以了解到这方面的更多内容。

## 从 Windows PC 打印

从软件应用程 序打印

**从软件应用程** 1 从软件应用程序的**文件**菜单中选择**打印**。

77 2 74

2 在"打印"对话框中,选择要打印的页面和份数。

| 打印                                      | <u>?</u> ×       |
|-----------------------------------------|------------------|
| _ 打印机                                   |                  |
| 名称 (M): 🍼 hp deskjet 990c series        | ■ 雇性 健           |
| 状态: 空闲                                  |                  |
| 类型: hp deskjet 990c series<br>公果· FTIF· | 匚 打印到文件 ①        |
| 说明:                                     | <b>厂</b> 双面打印(X) |
| 页面范围                                    | 副本               |
| ④ 全部 (▲)                                | 份数 (C): 1 🚊      |
| ○当前页(2) ○ 选定的内容(S)                      |                  |
| ○ 页码范围 (G):                             |                  |
| 诸键入页码和/或用逗号分隔的页码范<br>用(例如:1,25-12)      |                  |
| на с руда • 1, 3, 3 = 12 7 в            |                  |
| 打印内容(11): 文档                            | 打印(12): 所选页面 💽   |
| 选项 (0)                                  | 确定 关闭            |

**3** 要访问更高级的设置,单击**属性**。设置打印机属性(如 打印质量和纸张类型)并单击**确定**。

| hp photosmart series . | 属性        |                      | ?            |
|------------------------|-----------|----------------------|--------------|
| 贡量   布局   功能           | 颜色  服     | 务                    |              |
| 打印后县(0)                |           |                      |              |
| 114/20年(6)             |           |                      |              |
| 最佳                     |           | hp 数字摄影(H)           |              |
| 曹運                     |           |                      |              |
| 伏速                     |           |                      |              |
|                        |           |                      |              |
| ─紙张类型 (I) ────         |           |                      |              |
| 自动                     |           |                      | •            |
|                        |           |                      |              |
| ┌ 高分辨率控制               |           |                      |              |
| 照片纸打印:                 | 喷墨        | 纸文本绘制:               |              |
| 🕼 PhotoREt (P)         | ø         | 自动(U)                |              |
| C 4800x1200 优化         | dpi (4) C | 1200dpi ( <u>1</u> ) |              |
|                        |           |                      |              |
|                        |           | 厂家设置                 | ( <u>E</u> ) |
|                        | 确定        | 取消                   | 帮助           |
|                        |           |                      | 200735       |

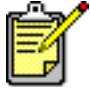

要了解有关可用设置的更多信息,在打印机"属性"对话框的右上角单击?,然后单击要详细了解的项。也可以单击帮助。

4 单击确定开始打印。

- 更改默认打印设置
- 使用高级设置
- 调整照片颜色和亮度

#### 使用 Windows PC 任务栏图标

安装了打印机软件后, HP Photosmart 打印机图标出现在 Windows 任务栏中。此图标帮助您执行各种任务。

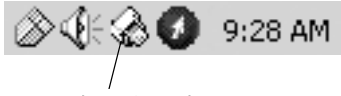

#### 打印机图标

#### hp photosmart 打印机图标 🎡

使用打印机图标可以访问打印机 "属性"对话框、选择默认 打印机或访问 "工具箱"。

- 当单击打印机图标时,会出现打印机"属性"对话框。
- 当右击打印机图标时,会出现下列菜单。请从菜单中选择。

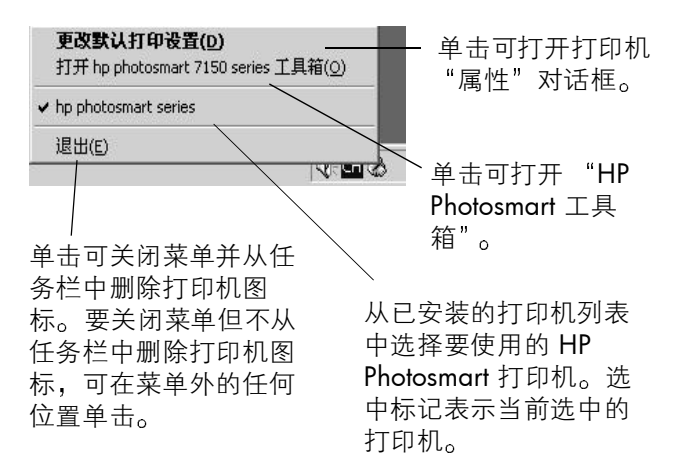

- 设置打印机属性
- 使用"工具箱"
- 使用 HP 照片及图像控制器

## 从 Macintosh 打印

从软件应用程 序打印 (OS X 或 OS 9.x)

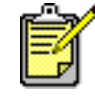

'以下步骤是针对 OS X 的。对于 OS 9.x,这些步骤可能略有不同。在开始打印之前,确保已在打印中心 (OS X) 或选配器 (OS 9.x)中选择了 Photosmart 打印机。有关详细信息,请参见打印机随附的《软件安装和产品支持》手册。

- 1 从软件应用程序的**文件**菜单中选择**页面设置**。
- 2 在格式下拉菜单中选择 Photosmart7150,然后选择项目的页面属性(如纸张尺寸、方向和缩放比例)。完成页面属性选择后,单击确定。
- 3 从软件应用程序的**文件**菜单中选择**打印**。
- 4 选择适合于项目的打印设置。使用下拉菜单访问其他面板。
- 5 单击打印 (OS X) 或确定 (OS 9.x) 开始打印。

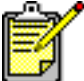

要了解有关可用设置的更多信息,在对话框的左下角单击?(仅适用于 OS X)。

- 更改打印设置
- 使用高级设置
- 调整照片颜色和亮度

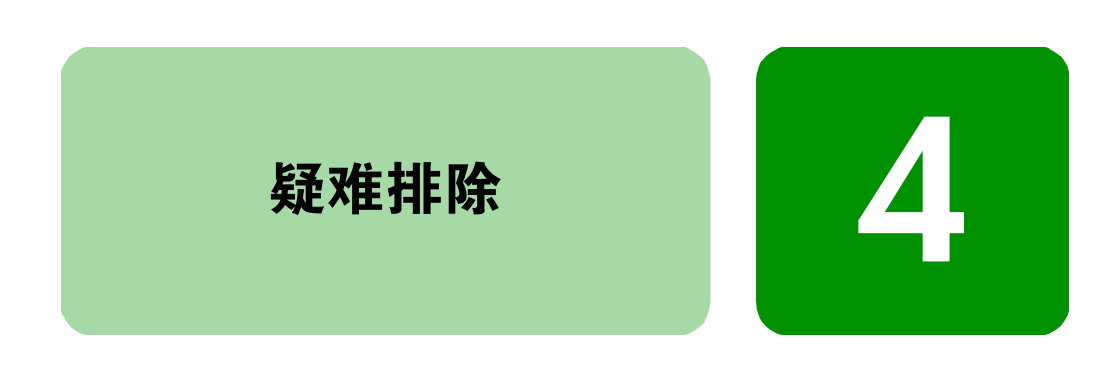

HP Photosmart 打印机在设计上具有可靠易用的特点。本章提供有关如何解决常见问题的提示和建议。开始前请确保:

- 打印机与计算机之间的所有电缆连接都是牢固的。
- 您使用的是最新的软件版本。进入 www.hp.com 查看软件更新信息。有关联系信息,请参见打印机随附的《软件安装和产品支持》手册。

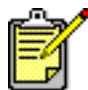

本章中的内容对 Windows PC 和 Macintosh 操作 系统都适用。

# USB 连接问题

| 问题                                                                                                    | 可能的原因                                                                               | 解决方法                                                                                                    |
|----------------------------------------------------------------------------------------------------|-------------------------------------------------------------------------------------|----------------------------------------------------------------------------------------------------|
| <b>仅限于 Windows</b><br>PC<br>我的打印机通过另<br>一个 USB 设备或集<br>线器与 USB 电缆相<br>连接,当我尝试打<br>印时,收到了一条<br>消息说写入 < USB<br>端口名称 > 时出 | 您的打印机可能没有从其<br>它设备或集线器获得正确<br>的数据。<br>或<br>打印机与计算机之间的双<br>向通信被另一个挂接在集<br>线器上的设备中断了。 | 请尝试下列操作:<br>• 将打印机直接连接到计算机上<br>的 USB 端口。<br>• 确保 USB 电缆牢固地挂接在计<br>算机上和打印机 <b>后部</b> 的 USB 端<br>口上。<br>• 尝试从集线器上断开其它 USB<br>设备,然后再次打印文档。 |
| 错。                                                                                                    | USB 电缆太长。                                                                           | 确保您使用的 USB 电缆长度适合<br>您的打印机。有关合适的 USB 电<br>缆长度,请参见 HP 打印机帮助<br>的 <b>规格</b> 部分。                                                           |
| <b>仅限于 Windows</b><br>PC<br>我已使用 USB 电缆<br>连接了打印机,而<br>当我尝试打印时,<br>收到了一条消息说<br>写入 DOT4 时出<br>错。                        | USB 连接有问题。                                                                          | 请尝试下列操作:<br>• 从计算机上拔掉 USB 电缆,然<br>后再将其插入。<br>• 确保电缆可靠地挂接在计算机<br>上和打印机 <b>后部</b> 的 USB 端口<br>上。<br>• 重新启动计算机。                            |

| 问题                                                                        | 可能的原因                                                        | 解决方法                                                                                                    |
|---------------------------------------------------------------------------|--------------------------------------------------------------|----------------------------------------------------------------------------------------------------|
| 当我在打印机与计<br>算机之间接上 USB<br>电缆时,收到一条<br>消息说您已将计算<br>机连到了打印机前<br>部的 USB 端口上。 | 您已将计算机连到了打印<br>机前部的相机端口上。此<br>端口只应用来将 HP 直接打<br>印数码相机连接到打印机。 | <ul> <li>请受试下列操作:</li> <li>将 USB 电缆连接到打印机后部的 USB 端口上。</li> <li>如果您在收到该错误信息时正在安装打印机软件,请尝试下列操作:</li> <li>Windows PC</li> <li>1 卸载打印机软件。将打印机软件,你 CD 插入计算机,单击删除HP Photosmart 软件,然后按照计算机屏幕上的说明操作。</li> <li>2 当卸载完成后,重新启动计算机。</li> <li>3 将 USB 电缆连接到打印机后部的 USB 端口上。</li> <li>4 重新安装打印机软件。将打印机软件。有关说明请参见《软件安装和产品支持》手册。</li> <li>Macintosh</li> <li>1 卸载打印机软件。将打印机软件。不过印机软件、CD 插入计算机,从安装程序中选择 Uninstall (卸载),然后按照计算机屏幕上的说明操作。</li> <li>2 当卸载完成后,重新启动计算机。</li> <li>3 将 USB 电缆连接到打印机后部的以影响计算机屏幕上的说明操作。</li> <li>2 当卸载完成后,重新启动计算机。</li> <li>3 将 USB 电缆连接到打印机后部的 USB 端口上。</li> <li>4 重新安装打印机软件。有关说明请参见《软件安装和产品支持》, 重新安装打印机软件。有关说明请参见《软件安装和产品支持》)</li> </ul> |
|                                                                           |                                                              | O CALLE                                                                                                    |

| 问题                                                                      | 可能的原因                                                                                                    | 解决方法                                                                                                    |
|-------------------------------------------------------------------------|----------------------------------------------------------------------------------------------------|----------------------------------------------------------------------------------------------------|
| <b>仅限于 Windows</b><br>PC<br>当我在打印机与计<br>算机之间接上 USB<br>电缆后,出现未知<br>设备消息。 | 静电已在计算机和打印机<br>之间的电缆中聚集。<br>或<br>您的 USB 电缆可能有问题。<br>或<br>您的 USB 电缆可能没有正<br>确连接。<br>或<br>软件无法识别打印机,打<br>印机的 USB 连接可能有问<br>题。 | 请尝试下列操作:<br>1 从打印机上断开 USB 电缆。<br>2 从打印机上断开电源线。<br>3 等待大约 10 秒钟。<br>4 将电源线重新插入打印机。<br>5 将 USB 电缆重新插入打印机后<br>部的 USB 端口。<br>6 如果未知设备继续出现在"添<br>加新硬件向导"对话框中,请<br>查看 www.hp.com 上的更新信<br>息或同 HP 支持和服务部门联<br>系。有关联系信息,请参见打<br>印机随附的《软件安装和产品<br>支持》手册。 |

# 打印机问题

| 问题                | 可能的原因                  | 解决方法                                                                                  |
|-------------------|------------------------|---------------------------------------------------------------------------------------|
| 打印速度非常慢。<br>(接下页) | 您的计算机可能未满足<br>推荐的系统要求。 | 检查可用的 RAM (内存)大小以<br>及计算机的处理器速度。有关系<br>统要求,请参见 HP Photosmart 打<br>印机帮助的 <b>规格</b> 部分。 |
|                   | 同时运行的软件程序可<br>能太多。     | 关闭所有不必要的软件程序。                                                                         |

| 问题                | 可能的原因                                                 | 解决方法                                                                                                    |
|-------------------|-------------------------------------------------------|----------------------------------------------------------------------------------------------------|
| (接上页)<br>打印速度非常慢。 | 您使用的打印机软件的<br>版本可能很旧。                                 | 请查看 www.hp.com 上最新的软件更新版本。有关联系信息,请<br>参见打印机随附的《软件安装和<br>产品支持》手册。<br>Windows PC                                      |
|                   |                                                       | 使用 HP 的网站更新软件检查您正<br>在使用的打印机驱动程序的版本。<br>有关详细信息,请参见 HP<br>Photosmart 打印机帮助的 <b>保养与</b><br>维护部分。<br>Macintosh         |
|                   |                                                       | 使用打印对话框 (OS 9.x) 或打印<br>中心 (OS X) 查看您正在使用的打<br>印机驱动程序的版本。有关详细<br>信息,请参见 HP Photosmart 打印<br>机帮助的 <b>日常打印</b> 部分。    |
|                   | 您可能正在打印包含图<br>形或照片的复杂文档。<br>或<br>您可能正在尝试打印高<br>分辨率照片。 | 请尝试下列操作:<br>• 释放硬盘上的一些空间。如果<br>计算机硬盘上的可用空间不足<br>100MB,则意味着处理时间较<br>长。<br>• 请耐心等待。包含图形或照片<br>的复杂的大文档打印起来要比<br>文本文档慢。 |

| 问题                | 可能的原因                                     | 解决方法                                                                                                    |
|-------------------|-------------------------------------------|----------------------------------------------------------------------------------------------------|
| (接上页)<br>打印速度非常慢。 | 您可能已选择<br>4800x1200 优化 dpi。               | <ul> <li>Windows PC</li> <li>1 在打印机 "属性"对话框的质量选项卡上,将打印质量设置为最佳并将纸张类型设置为相纸。在"高分辨率控制"下,选择 PhotoREt 而非4800x1200 优化 dpi。</li> <li>2 再次尝试打印。</li> <li>Macintosh</li> <li>1 在纸源 / 质量面板上,取消选择 High Resolution Photo(高分辨率照片)。</li> <li>2 再次尝试打印。</li> </ul> |
|                   | 您可能正在使用 USB 集<br>线器,而且其它 USB 设<br>备都在被使用。 | 请尝试下列操作:<br>• 将 USB 电缆直接从计算机连接<br>到打印机 <b>后部</b> 的 USB 端口上,<br>不使用集线器。<br>• 避免在打印时使用挂接在集线<br>器上的其它设备。                                                                                                    |
|                   | "纸张类型"选项可能<br>被设置为"自动"。                   | 当纸张类型设置为 <b>自动</b> 时,打印<br>机将扫描纸张以确定合适的纸张<br>类型。这可能要多花费几秒钟。<br>为避免这种情况,请在打印前选<br>择特定的纸张。<br>Windows PC<br>• 在打印机 "属性"对话框的<br>"质量"选项卡上选择合适的<br>纸张类型。<br>Macintosh<br>• 在打印对话框的纸源/质量面板<br>上选择合适的纸张类型。                                                |

| 问题                | 可能的原因                                          | 解决方法                                                                                                    |
|-------------------|------------------------------------------------|----------------------------------------------------------------------------------------------------|
| (接上页)<br>打印速度非常慢。 | 您可能正在以备用模式<br>打印。当某个打印墨盒<br>缺少时,打印机进入备<br>用模式。 | 请用新的打印墨盒更换缺少的那<br>个墨盒。                                                                                                    |
| 打印机不开启。           | 打印机可能已吸收了太<br>多的电能。                            | 拔掉打印机的电源线并等待大约<br>10 秒钟。重新接上电源线并按 <b>电</b><br><b>源</b> 按钮开启打印机。                                                                                    |
|                   | 打印机已插入接线板,<br>而接线板却是关闭的。                       | 开启接线板。                                                                                                    |
| 打印指示灯呈绿色闪<br>烁。   | 打印机可能正在处理信<br>息。                               | 请耐心等待。打印机需要一些时<br>间完成信息处理。                                                                                                    |
| 打印指示灯呈黄色闪<br>烁。   | 打印机需要关注。                                       | 请尝试下列操作:<br>1 查看计算机显视器或相机 LCD<br>上的说明。<br>2 如果这样无效,则关闭打印<br>机。拔掉打印机的电源线,等<br>待一分钟,然后再将其插入。<br>开启打印机。                                               |
| 打印指示灯呈红色闪<br>烁。   | 发生严重错误。                                        | 请尝试下列操作:<br>1 关闭打印机。拔掉打印机的电<br>源线,等一分钟,然后再将其<br>插入。开启打印机。<br>2 如果这样无效,请查看<br>www.hp.com 或同 HP 支持和<br>服务部门联系。有关联系信<br>息,请参见打印机随附的《软<br>件安装和产品支持》手册。 |

# 打印问题

| 问题                      | 可能的原因               | 解决方法                                                      |
|-------------------------|---------------------|-----------------------------------------------------------|
| 相纸未正确送入打印机。             | 照片纸盘没有装上。           | 装上照片纸盘,将照片纸盘滑轨<br>从您跟前移开直到它停在纸边。                          |
|                         | 您处于湿度极高或极低<br>的环境中。 | 请尝试下列操作:<br>• 将相纸尽可能深地插入照片纸<br>盘。<br>• 一次装入一张相纸。          |
| 纸张未正确地送入打<br>印机。        | 进纸盘中可能装入了太<br>多的纸。  | 从进纸盘中取出一些纸,然后再<br>次尝试打印。                                  |
| 或<br>纸张未正确地从打印<br>机中出来。 | 纸张导板可能没有正确<br>调整。   | 确保纸张宽度导板和纸张长度导<br>板紧靠纸的边缘,同时使纸保持<br>平整。                   |
|                         | 纸张可能太薄或太厚。          | 有关适用的纸张重量,请参见 HP<br>Photosmart 打印机帮助的 <b>规格</b> 部<br>分。   |
|                         | 纸张可能被弄皱或卷曲<br>了。    | 尝试使用另一张纸。                                                 |
| 没有页面从打印机中<br>出来。        | 打印机需要关注。            | 查看计算机显示器或相机 LCD 上的说明。                                     |
| (接下页)                   | 电源可能关闭,或者连<br>接不牢靠。 | 请尝试下列操作: <ul> <li>确保电源接通。</li> <li>确保电源线的连接牢靠。</li> </ul> |
|                         | 纸盘中可能缺纸。            | 检查纸张是否正确装入了纸盘。<br>有关装纸说明,请参见第 6 页的<br>" <b>纸张信息</b> "。    |
|                         | 打印机顶盖可能是打开<br>的。    | 关上打印机顶盖。                                                  |

| 问题                        | 可能的原因            | 解决方法                                                                                                    |
|---------------------------|------------------|----------------------------------------------------------------------------------------------------|
| (接上页)<br>没有页面从打印机中<br>出来。 | 可能卡纸。            | 请尝试下列操作: <ul> <li>查看计算机显示器或相机 ICD 上的说明。</li> <li>从进纸盘和出纸盘中取出纸张。</li> <li>如果打印标签,请确保标签在通过打印机时没有从标签纸上脱落。</li> <li>如果纸张仍被卡住,请尝试下列操作:</li> <li>关闭打印机。</li> </ul> 2 拔掉打印机的插头。逆时针转动旋钮以打开后入口盖。取下此盖。 3 轻轻地从打印机中取出被卡住的纸,然后重新装上后入口盖。和新插上打印机的插头,然后开启打印机。 5 清除完卡纸后,再次尝试打印文档。如果在相纸上打印时遇到了卡纸,请尝试下列操作: <ul> <li>将相纸尽可能深地插入照片纸盘。</li> <li>一次装入一张相纸。</li> </ul> |
|                           | 打印墨盒底座可能被卡<br>住。 | 查看指示灯。如果三个灯都在闪<br>烁,则说明打印墨盒底座被卡住<br>了。从打印墨盒底座的通路中取<br>出所有纸张,然后按 <b>继续</b> 按钮。                                                                                                    |

| 问题                                                 | 可能的原因                                    | 解决方法                                                                                                    |
|----------------------------------------------------|------------------------------------------|----------------------------------------------------------------------------------------------------|
| (接上页)<br>没有页面从打印机中<br>出来。                          | 打印墨盒可能存在问<br>题。                          | 请尝试下列操作: <ul> <li>查看计算机显示器或相机 LCD</li> <li>上的任何错误信息。</li> <li>查看打印墨盒状态指示灯。</li> <li>更换打印墨盒。</li> </ul>                                                            |
|                                                    | 打印机可能仍在处理信<br>息。                         | 请参见第 24 页的 " <b>打印机问</b><br>题"。                                                                                                    |
| <b>仅限于 Macintosh</b><br>OS 9.x<br>没有页面从打印机中<br>出来。 | 系统的 PrintMonitor 应<br>用程序中没有分配足够<br>的内存。 | 在获得信息对话框中给应用程序<br>分配更多的内存。                                                                                                    |
| 打印机中出来的是空<br>白页。<br>(接下页)                          | 您的油墨可能不足。                                | <ul> <li>Windows PC</li> <li>从工具箱的墨水量估计选项卡中查看打印墨盒的油墨量。</li> <li>Macintosh</li> <li>在 HP Inkjet Utility (HP 喷墨实用程序)中查看油墨量状态。</li> <li>如果您的油墨不足,请更换打印墨盒。</li> </ul> |
|                                                    | 您以前可能已开始了一<br>个打印作业,然后又取<br>消了它。         | 如果您在文件已开始打印前取消<br>了某个打印作业,打印机可能已<br>经装入了准备打印的纸张。当您<br>开始下一个打印作业时,打印机<br>会在继续当前作业前弹出空白页。                                                                           |
|                                                    | 您可能正在尝试打印传<br>真。                         | 请尝试下列操作:<br>1 以图形格式(如 TIFF)保存传<br>真。<br>2 将传真放在字处理文档中并从<br>那里打印。                                                                                                  |

| 问题                                              | 可能的原因                                                          | 解决方法                                                                                                    |
|-------------------------------------------------|----------------------------------------------------------------|----------------------------------------------------------------------------------------------------|
| (接上页)<br>打印机中出来的是空<br>白页。                       | 您正在用已装有的黑色<br>打印墨盒以备用模式打<br>印,而且无边框打印为<br>"开"。                 | 用新的打印墨盒更换缺少的那个<br>墨盒。<br>或<br>关闭无边框打印。<br>有关详细信息,请参见第 10 页的<br>" <b>使用备用打印模式</b> "。                                                                                                    |
| 文档没有按选定的默<br>认打印设置打印。                           | 打印机的默认打印设置<br>可能不同于应用程序的<br>打印设置。应用程序的<br>打印设置覆盖了打印机<br>的默认设置。 | Windows PC <ul> <li>从应用程序的文件菜单中选择<br/>打印,然后单击属性设置所需<br/>的打印设置。</li> </ul> Macintosh <ul> <li>从应用程序的文件菜单中选择<br/>打印并设置所需的打印设置。</li> </ul>                                                 |
| 纸张类型设置为 <b>自</b><br>动,但当准备打印<br>时,打印机却弹出纸<br>张。 | 打印机可能放在了直射<br>日光下,这使自动纸张<br>检测器失效。                             | 将打印机从直射日光下移开。                                                                                                    |
| 部分文档内容缺失或<br>者位置不正确。<br>(接下页)                   | 您可能选择了不正确的<br>纸张方向。                                            | <ul> <li>Windows PC</li> <li>确保在打印机 "属性"对话框<br/>的布局选项卡上以及应用程序<br/>的 "页面设置"对话框中选择<br/>了正确的方向 (纵向或横<br/>向)。</li> <li>Macintosh</li> <li>确保在页面设置对话框中选择<br/>了正确的方向 (纵向或横<br/>向)。</li> </ul> |

| 问题                            | 可能的原因                                                                | 解决方法                                                                                                    |
|-------------------------------|----------------------------------------------------------------------|----------------------------------------------------------------------------------------------------|
| (接上页)<br>部分文档内容缺失或<br>者位置不正确。 | 您可能选择了不正确的<br>纸张尺寸。                                                  | <ul> <li>Windows PC</li> <li>确保在打印机"属性"对话框的布局选项卡上以及应用程序的"页面设置"对话框中选择了正确的纸张尺寸。</li> <li>Macintosh</li> <li>确保在页面设置对话框中选择了正确的纸张尺寸。</li> </ul>                      |
|                               | 您可能选择了不正确的<br>页边距。                                                   | 确保页边距在可打印区域内。有<br>关详细信息,请参见 HP<br>Photosmart 打印机帮助的 <b>规格</b> 部<br>分。                                                                                            |
|                               | 您可能意外地打开了 <b>海<br/>报打印</b> (Windows) 或<br><b>Tiling</b> (Macintosh)。 | Windows PC           • 取消选择打印机 "属性"对话<br>框中 <b>功能</b> 选项卡上的 <b>海报打</b><br>印。           和。           Macintosh           • 在打印对话框的 <b>布局</b> 面板上,<br>将每页的版数设置为 1。 |
|                               | 您可能不正确地缩放了<br>文本或图形,或者文档<br>内可能有文件格式问<br>题。                          | 确保文本和图形被正确地缩放,<br>而且文档内的文件格式兼容。                                                                                                    |

| 问题                  | 可能的原因                                            | 解决方法                                                                                                    |
|---------------------|--------------------------------------------------|----------------------------------------------------------------------------------------------------|
| 打印出的文档是斜的<br>或者不居中。 | 纸张可能没有正确装<br>入。                                  | 请尝试下列操作:<br>• 确保纸在进纸盘中的方向是正<br>确的。<br>• 确保纸张宽度导板和纸张长度<br>导板紧靠纸的边缘。<br>有关装纸说明,请参见第6页的<br>" <b>纸张信息</b> "。                                                          |
| 打印质量很差。<br>(接下页)    | 您可能正在以备用模式<br>打印。当缺少其中一个<br>打印墨盒时,打印机进<br>入备用模式。 | 用新的打印墨盒更换缺少的那个<br>墨盒。                                                                                                    |
|                     | 您的油墨可能不足。                                        | <ul> <li>Windows PC</li> <li>从工具箱的墨水量估计选项卡中查看打印墨盒的油墨量。</li> <li>Macintosh</li> <li>在 HP Inkjet Utility (HP 喷墨实用程序)中查看油墨量状态。</li> <li>如果您的油墨不足,请更换打印墨盒。</li> </ul> |
|                     | 您使用的纸张类型对于<br>您的输出可能不是最合<br>适的。                  | 请尝试下列操作:<br>• 确保使用打印机专用的纸张类<br>型。为了获得最佳效果,请使<br>用 HP 设计的喷墨打印纸。<br>• 选择专为所需的输出(照片、<br>透明胶片等)设计的纸张,而<br>不是普通纸。                                                      |

| 问题               | 可能的原因                         | 解决方法                                                                                                    |
|------------------|-------------------------------|----------------------------------------------------------------------------------------------------|
| (接上页)<br>打印质量很差。 | 您可能是在错误的纸张<br>面打印的。           | 确保 <b>打印面朝下</b> 装入纸张。                                                                                                    |
|                  | 您可能未在打印机软件<br>中选择正确的纸张类<br>型。 | Windows PC <ul> <li>确保在打印机 "属性"对话框</li> <li>的质量选项卡上选择了正确的</li> <li>纸张类型。</li> <li>Macintosh</li> </ul>                                                    |
|                  |                               | • 确保在打印对话框的 <b>纸源/质量</b><br>面板上选择了正确的纸张类型。                                                                                                    |
|                  | 您可能需要清洁打印墨<br>盒。              | Windows PC<br>•从 HP PhotoSmart 工具箱的设<br>备服务选项卡中单击清洁打印<br>墨盒。<br>Macintosh                                                                                 |
|                  |                               | <ul> <li>从 HP Inkjet Utility (HP 喷墨实<br/>用程序)的 Clean (清洁)面<br/>板中单击 Clean。</li> <li>有关详细信息,请参见 HP</li> <li>Photosmart 打印机帮助的保养与</li> <li>维护部分。</li> </ul> |

| 问题                                                                                                  | 可能的原因                                                                           | 解决方法                                                                                                    |
|----------------------------------------------------------------------------------------------------|---------------------------------------------------------------------------------|----------------------------------------------------------------------------------------------------|
| (接上页)<br>打印质量很差。<br>如果清洁完打印墨盒后<br>黑色打印部分仍显示白<br>色条纹,而且您已确定<br>打印墨盒并非油墨不<br>足,则说明您可能已经<br>丢失了某个打印墨盒。 | 如果清洁完打印墨盒后<br>黑色打印部分仍显示白<br>色条纹,而且您已确定<br>打印墨盒并非油墨不<br>足,则说明您可能已经<br>丢失了某个打印墨盒。 | <ul> <li>Windows PC</li> <li>1 在打印机 "属性"对话框的质量选项卡上单击最佳而非普通或快速。有关详细信息,请参见 HP Photosmart 打印机帮助。</li> <li>2 以较高的质量打印一天。</li> <li>3 此后切换回所需的打印质量。</li> <li>Macintosh</li> <li>1 在打印对话框的纸源 / 质量面板上单击 Best (最佳)而非Everyday (普通)或 FastDraft (快速)。有关详细信息,请参见 HP Photosmart 打印机帮助。</li> <li>2 以较高的质量打印一天。</li> <li>3 此后切换回所需的打印质量。</li> </ul> |
|                                                                                                    | 您的打印墨盒可能没有<br>校准。                                                               | <ul> <li>Windows PC</li> <li>如果打印页上的彩色油墨与黑<br/>色油墨没有校准,请转到 HP<br/>PhotoSmart 工具箱的设备服务<br/>选项卡并单击校准设备。</li> <li>Macintosh</li> <li>如果打印页上的彩色油墨与黑<br/>色油墨没有校准,请转到 HP<br/>Inkjet Utility 中的 Calibrate<br/>(校准)面板并单击 Align<br/>(校准)。</li> </ul>                                                                                         |

| 问题               | 可能的原因                                                         | 解决方法                                                                                                    |
|------------------|---------------------------------------------------------------|----------------------------------------------------------------------------------------------------|
| (接上页)<br>打印质量很差。 | 如果打印显得褪色或无<br>光泽,您可能正在使用<br><b>普通</b> 或 <b>快速</b> 模式。         | <ul> <li>Windows PC</li> <li>在打印机 "属性"对话框的质量选项卡上单击正常或最佳而非普通或快速。</li> <li>Macintosh</li> <li>在打印对话框中的纸源/质量面板上单击 Normal (正常)或Best (最佳)而非 Everyday(普通)或 FastDraft (快速)。</li> </ul>                                                                                                    |
|                  | 如果打印上有油墨污<br>点,说明选定的打印质<br>量所使用的油墨量对于<br>您所使用的纸张类型来<br>说可能太大。 | <ul> <li>Windows PC</li> <li>在打印机 "属性"对话框的质量选项卡上单击普通或快速而非最佳或正常。</li> <li>或</li> <li>单击打印机 "属性"对话框功能选项卡中的高级功能并使用墨水量滑块以减少油墨量。</li> <li>Macintosh</li> <li>在打印对话框的纸源/质量面板中单击 Everyday(普通)或FastDraft(快速)而非Best(最佳)或Normal(正常)。</li> <li>或</li> <li>减少油墨量。在打印对话框的纸源/质量面板纸源/质量面板上选择Ink(油墨)选项卡。使用滑块调整油墨浓度。</li> </ul> |

| 问题                | 可能的原因                    | 解决方法                                                                                                    |
|-------------------|--------------------------|----------------------------------------------------------------------------------------------------|
| 照片未正确打印。<br>(接下页) | 您可能没有正确地装入<br>相纸。        | <b>打印面朝下</b> 装入相纸。如果使用<br>的是带裁边的纸,则以裁边最后<br>送入的方式装入纸张。                                                                     |
|                   | 相纸可能没有正确送入<br>打印机。       | 检查是否卡纸,然后尝试下列操作:<br>• 将相纸尽可能深地插入照片纸<br>盘。<br>• 一次装入一张相纸。                                                                   |
|                   | 您可能没有选择合适的<br>纸张类型或纸张尺寸。 | <ul> <li>Windows PC</li> <li>1 在打印机"属性"对话框的质量选项卡上选择合适的 HP 相纸作为纸张类型。</li> <li>2 选择相纸尺寸作为纸张尺寸。</li> <li>Macintosh</li> </ul> |
|                   |                          | <ol> <li>1 在页面设置对话框中,选择照<br/>片尺寸。</li> <li>2 在打印对话框的纸源/质量面</li> </ol>                                                      |
|                   |                          | 板上选择 <b>Photo Paper</b> (相纸)<br>作为纸张类型,然后选择特定<br>的相纸。                                                                      |
|                   |                          | 3 单击 <b>确定</b> 打印文档。                                                                                                    |

| 问题                                          | 可能的原因                                                                                       | 解决方法                                                                                                    |
|---------------------------------------------|---------------------------------------------------------------------------------------------|----------------------------------------------------------------------------------------------------|
| (接上页)<br>照片未正确打印。                           | 您可能已使用应用程序<br>的"页面设置"对话框<br>选择了纸张尺寸或类<br>型。                                                 | Windows PC           • 从应用程序的文件菜单中选择<br>打印,然后单击属性设置正确<br>的纸张尺寸和类型。           Macintosh           • 从应用程序的文件菜单中选择<br>页面设置设置正确的纸张尺<br>寸。           • 从应用程序的文件菜单中选择<br>打印设置正确的纸张类型。 |
|                                             | 您可能没有选择 <b>最佳</b> 打<br>印质量。                                                                 | <ul> <li>Windows PC</li> <li>在打印机 "属性"对话框的质量选项卡上单击最佳。</li> <li>Macintosh</li> <li>在打印对话框的纸源/质量面板上单击 Best (最佳)。</li> </ul>                                                        |
|                                             | 您正在用已装有的黑色<br>打印墨盒以备用模式打<br>印,而且无边框打印为<br>"关"。                                              | 请用新的打印墨盒更换缺少的那<br>个墨盒。有关详细信息,请参见<br>第 10 页的 " <b>使用备用打印模</b><br>式"。                                                                                                    |
| 如果纸张类型设置为<br>自动而非特定的纸张<br>类型,则打印质量是<br>不同的。 | 当纸张类型设置为 <b>自动</b> 时,打印质量自动设置为 <b>正常</b> 。当纸张类型设置为 <b>正常</b> 。当纸张类型设置为特定的纸张类型时,默认的打印质量可能不同。 | <ul> <li>Windows PC</li> <li>在打印机"属性"对话框的质量选项卡上选择合适的纸张类型,然后选择所需的打印质量。</li> <li>Macintosh</li> <li>在打印对话框的纸源/质量面板上选择合适的纸张类型,然后选择所需的打印质量。</li> </ul>                               |

| 问题                                            | 可能的原因                                            | 解决方法                                                                                                    |
|-----------------------------------------------|--------------------------------------------------|----------------------------------------------------------------------------------------------------|
| 纸张类型设置为 <b>自动</b> ,但打印机没有使<br>用纸张的最佳打印模<br>式。 | 纸张上可能有印痕、划<br>痕或褶皱。<br>或<br>纸张可能颜色晦暗或者<br>含有金属丝。 | 如果纸张已损坏、颜色晦暗或者<br>含有金属丝,检测器可能无法精<br>确地检测出纸张类型和尺寸。确<br>保纸张干净而且无划伤或褶皱,<br>同时是浅颜色而且不含金属丝。<br>Windows PC<br>• 在打印机"属性"对话框的 <b>质</b><br>量选项卡上选择合适的纸张类型。<br>Macintosh<br>• 在打印对话框的 <b>纸源/质量</b> 面板<br>上选择合适的纸张类型。 |
|                                               | 纸张可能是印有抬头的<br>信笺或顶端有预先印制<br>好图案的信纸。              | 手动设置纸张类型而不是选择 <b>自</b><br><b>动</b> 。                                                                                                    |

- 软件问题
- 错误信息

# 索引

#### A

按钮 说明 **14** 安装指南 **1** 

#### B

备用模式 10

#### С

出纸盘 说明 3 出纸盘延伸板 说明 3

#### D

打印 从 Windows PC 软件应用程序 17 问题 28 自 Macintosh 软件应用程序 20 打印对话框 (Macintosh) 20 打印对话框 (Windows PC) 17 打印机 后部 4 控制面板 5 前部 3 文档 1 问题 24 与计算机联用 17 指示灯 5 打印机帮助 查看 2 打印2 说明 **1** 打印机图标 19 打印墨盒 存放 10 使用打印墨盒保护器 10 说明9 选择 9 打印墨盒保护器 10 打印墨盒状态指示灯 说明 5, 14 打印指示灯 说明 5, 14 电源按钮 说明 5, 14 电源线接口 说明4 顶盖 说明3 н HP Photosmart 打印机帮助

- 查看 **2**
- 打印 **2**
- 说明 **1**
- HP Photosmart 打印机图标 19

HP 直接打印数码相机 打印照片 15 后入口盖 说明 **4** 

#### J

基本操作指南 1 计算机 与打印机联用 17 继续按钮 说明 5, 14 继续指示灯 说明 5, 14 进纸盘 说明 3

#### Κ

控制面板 按钮 14 说明 5, 14 指示灯 14

#### Μ

Macintosh 打印 20

#### Q

取消按钮 说明 **5**, 14

#### R

任务栏图标 打印机图标 19 说明 19 软件安装和产品支持手册 1

#### S

数码相机 打印相机选定的照片 15 属性对话框 (Windows PC) 17

#### U

USB 连接问题 **22**  USB 端口 说明 **4** 

#### W

Windows PC 打印 17 任务栏图标 19

#### Х

相机端口 说明 3, 5 相机选定的照片 打印 15 信封槽 说明 3

#### Y

页面设置对话框 (Macintosh) 20 疑难排除 打印机问题 24 打印问题 28 USB 连接问题 22

#### Z

照片 打印相机选定的照片 15 照片纸盘 说明3 照片纸盘盖 说明 3 照片纸盘滑轨 说明3 指示灯 说明 5, 14 纸张 概述 6 纸张长度导板 说明3 纸张宽度导板 说明3

© 版权所有 2002 Hewlett-Packard Company

保留所有权利。未经惠普公司事先书面许可,本文档的任何部分不得影印、复制或翻译成其它语言。

本文档所含内容如有修改,恕不另行通知。对其中包含的错误或由供给、使用本资料或由本资料的实用性而 引起的偶然或继发的损失,惠普不承担任何责任。

HP、HP 徽标和 Photosmart 为 Hewlett-Packard Company (惠普公司)所有。

Microsoft 和 Windows 是 Microsoft Corporation 的注册商标。 CompactFlash、 CF 和 CF 徽标是 CompactFlash Association (CFA) 的商标。

Mac、 Mac 徽标和 Macintosh 是 Apple Computer, Inc. 的注册商标。

IBM 是 International Business Machines Corporation 的注册商标。

其它品牌及其产品均为其各自拥有者的商标或注册商标。

本文档中某些照片的版权由原始所有人所有。

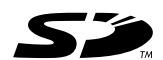

 $\odot$ 

用再生纸印刷 2002 年 8 月,新加坡印刷

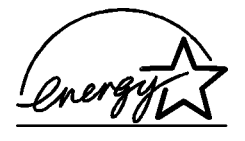

ENERGY STAR<sup>®</sup> 是一个在美国注册的商标。 作为 ENERGY STAR<sup>®</sup> 的合作伙伴,惠普公司 已确定此产品符合 ENERGY STAR<sup>®</sup> 的节能方 针。

www.hp.com

©2002 Hewlett-Packard Company

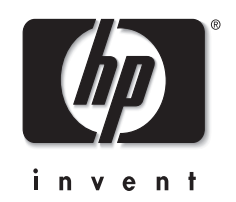

Q1604-90202